## SysTools MBOX Viewer Pro Tool

## Utility to View, Search and Export Multiple MBOX Files

**SysTools MBOX Viewer Pro Tool** is a powerful utility designed to analyze and manage MBOX files without relying on any email client. The tool supports advanced email preview modes, including **Normal View, Hex View, Properties View, Message Header View, MIME View, HTML View, RTF View, and Attachments View**, allowing users to perform detailed email analysis. It also offers the functionality to **export MBOX data to PDF format** and includes an **Email Print** option, making it an ideal choice for forensic investigators, legal professionals, and users managing MBOX files for documentation purposes.

Note: Visit Official Webpage of SysTools MBOX Viewer Pro Tool

## Steps to Export MBOX File Content using SysTools Software

All the instructions are listed below, simply follow, and explore the content of MBOX files. Visit official webpage and download the utility and then install.

**Step-1:** Go to Start » All Programs » **SysTools**<sup>®</sup> **MBOX Viewer Pro** » The first window of the software. Click on **Add File** to start the process of adding .mbox file into the application.

| V SysTools MBOX Viewer Pro - Full Version  |                              |                          |              | -            |                  | - 0 X           |
|--------------------------------------------|------------------------------|--------------------------|--------------|--------------|------------------|-----------------|
| File Help                                  |                              |                          |              |              |                  |                 |
| 😹 Add File 🔮 Load Scan 🔀 Close File 🔹 Expo | ort 🗙 Exit 🐁 Upgrade to Pro+ |                          |              |              | GI Switch View - |                 |
| Folder List                                | Folder List                  |                          |              |              |                  | Export Selected |
|                                            | B From                       | Subject                  | To           | Sent         | Received         | Size(KB)        |
|                                            |                              |                          |              |              |                  |                 |
|                                            |                              |                          |              |              |                  |                 |
|                                            |                              |                          |              |              |                  |                 |
|                                            |                              |                          |              |              |                  |                 |
|                                            |                              |                          |              |              |                  |                 |
|                                            |                              |                          |              |              |                  |                 |
|                                            |                              |                          |              |              |                  |                 |
|                                            |                              |                          |              |              |                  |                 |
|                                            | Normal Mail View Hex Prop    | perties Message Header M | IME HTML RTF | Attachments  |                  |                 |
|                                            |                              |                          |              |              |                  |                 |
|                                            |                              | View, Searc              | h & Expo     | rt MBOX File | es in 4 Easy St  | teps            |
|                                            |                              |                          |              |              |                  |                 |
|                                            |                              |                          | -0           |              |                  | _               |
| 🚖 Mail                                     |                              |                          |              |              |                  |                 |
| 🔍 Search                                   |                              |                          | _            |              |                  |                 |
| j Folder List                              | Add                          |                          | Scan         | P            | review           | Export          |
|                                            |                              |                          |              |              |                  |                 |
|                                            |                              |                          |              |              |                  |                 |

**Step-2:** After this, either Select **File** or **Folder** as per your convenience to add MBOX files into the software. Lastly, click on **Add** button to view the added MBOX file on your software screen.

| ro+<br>Subject<br>File<br>C:Users (Admin (Desk) | To<br>O Folder                                                                                                  | Sent                                              | Switch View -                                                                   | SizeKB                       |
|-------------------------------------------------|----------------------------------------------------------------------------------------------------|---------------------------------------------------|---------------------------------------------------------------------------------|------------------------------|
| Subject Subject () File () File () Subject      | To                                                                                                    | Sent                                              | Received                                                                        | SizeKB                       |
| Subject  File  C: Users (Admin)Desk             | ) Folder                                                                                                    | Sent                                              | Received                                                                        | je Labort seecced<br>Size/KB |
| File<br>C: Users (Admin) Desk                   | O Folder                                                                                                    |                                                   |                                                                                 |                              |
| File     C:\Users\Admin\Desk                    | ) Folder                                                                                                    |                                                   |                                                                                 |                              |
| C: Users (Admin (Desk                           | a la statuta da da como de la como de la como de la como de la como de la como de la como de la como de la como |                                                   |                                                                                 |                              |
|                                                 | ctob MillOx AveOx moox                                                                                          |                                                   |                                                                                 |                              |
| Path : C: Users Admin App0                      | Data Roaming (CDTPL (SysTools N                                                                                 | MBOX Viewer Pr                                    |                                                                                 |                              |
|                                                 |                                                                                                    | Add Cancel                                        | n 4 Easy Ste                                                                    | ps                           |
|                                                 | R                                                                                                    |                                                   | Q                                                                               |                              |
|                                                 |                                                                                                    |                                                   |                                                                                 |                              |
|                                                 | Scan                                                                                                    | Previ                                             | view                                                                            | Export                       |
|                                                 | ath : [C:1/Joers (Admin (Appl                                                                                   | ath: [C:Users'Admin/AppDataReaming(COTPL BysTeeds | ath: [C:\Users'Admin/AppOlata/Reaming(CDTPL/SysTools MBOX/ Viewer PP]Add Cancel | Add Cancel n 4 Easy Ste      |

**Step-3:** After software loads the MBOX file items, select the desired file and view them in various modes.

|                                                                      |                                                                                                    |                                                                                                    |                                                                                                    |                                                                                                    | - 0                                                                                                    | ×                                                                                                    |
|----------------------------------------------------------------------|----------------------------------------------------------------------------------------------------|----------------------------------------------------------------------------------------------------|----------------------------------------------------------------------------------------------------|----------------------------------------------------------------------------------------------------|----------------------------------------------------------------------------------------------------|----------------------------------------------------------------------------------------------------|
|                                                                      |                                                                                                    |                                                                                                    |                                                                                                    |                                                                                                    |                                                                                                    |                                                                                                    |
| port 🗙 Exit 🐁 Upgrade                                                | to Pro+                                                                                                    |                                                                                                    | 10                                                                                                    | Switch View -                                                                                                    |                                                                                                    |                                                                                                    |
| A Mails                                                              |                                                                                                    |                                                                                                    | 3                                                                                                    | Horizontal                                                                                                    | Export Sele                                                                                                    | cted                                                                                                    |
| mb C G From                                                          | Subject<br>Fwd: Congratulations on P                                                                                                    | To                                                                                                    | Sent                                                                                                    | Vertical                                                                                                    | Size(KB)<br>291                                                                                                    |                                                                                                    |
| Normal Matt View                                                     | Prod. Congratulations on P<br>Prod. Congratulations on P<br>Prod. Congratulations on P<br>Prod. Congratulations on P<br>Prod. Congratulations on P<br>Prod. Congratulations on P | HTML RTF Attachmen                                                                                                    | . 02-02-2021 12:55:33<br>. 03-02-2021 18:02:05<br>. 03-02-2021 18:02:05<br>. 08-02-2021 18:02:50<br>. 09-02-2021 19:42:26<br>. 09-02-2021 09:00:11                                                                                                  | 02.02.2021 12:55:34<br>03.02.2021 18:02:06<br>03.02.2021 18:02:06<br>03.02.2021 18:02:50<br>08:02.2021 15:42:26<br>09:02.2021 09:00:11                                                                                                    | 148<br>217<br>214<br>219<br>171                                                                                                    |                                                                                                    |
| Path : C<br>From :<br>To :<br>Cc :<br>Subject : F<br>Attachment(s) : | Milers'Admin/Desistop/MBOX/MBOX mbox                                                                                                    | -                                                                                                    |                                                                                                    | Date Time : 02-02-2021 12                                                                                                    | 54.46                                                                                                    | 0                                                                                                    |
|                                                                      | Normal Mail View<br>Path C<br>CC<br>Subject F<br>Attachment(s) :                                                                                                    | Normal Mail View     Hex     Properties     Message Header     MMME       Normal Mail View     Hex     Properties     Message Header     MMME       Normal Mail View     Hex     Properties     Message Header     MMME       Yeath     : C.U.See: U.J.Gov     : C.O.gratulations on P       Cc     :     :     :       Subject     : Fwd: Congratulations on P | Normal Mail View       Hox       Properties       Message Header       MinLE       HTML       BTF       Attachment(s)         Normal Mail View       Hex       Properties       Message Header       MinLE       HTML       BTF       Attachment(s) | Normal Mail View     Hex     Properties     Message Header     Milk     NTML     RTF     Attachments       Normal Mail View     Hex     Properties     Message Header     Milk     NTML     RTF     Attachments       Path     : C.Uservickmint on P     : OP-02-2021 19:00:011       Normal Mail View     Hex     Properties     Message Header     Milk     NTML     RTF     Attachments       Path     : C.Uservickminton on      : OP-02-2021 19:00:011       Subject     : C     : Subject     : Prod: Congratulations on P     : OP-02-2021 19:00:011 | Normal Mail View     Hex     Properties     Message Header     MMAL     HTML     RTF     Attachments       Normal Mail View     Hex     Properties     Message Header     MMAL     HTML     RTF     Attachments | Normal Mail View     Hex     Properties     MMALE     MMALE     HTML     RTF     Attachments       Normal Mail View     Hex     Properties     Message Header     MMALE     HTML     RTF     Attachments       Vertice     :     :     :     :     :     :     :     :     :     :     :     :     :     :     :     :     :     :     :     :     :     :     :     :     :     :     :     :     :     :     :     :     :     :     :     :     :     :     :     :     :     :     :     :     :     :     :     :     :     :     :     :     :     :     :     :     :     :     :     :     :     :     :     :     :     :     :     :     :     :     :     :     :     :     :     :     :     :     :     :     :     :     :     :     :     :     :     :     :     :     :     :     :     :     :     :     :     :     :     :     :     :     :     :     :     :     :     :     : |

**Step-4: Search Mail** within Scanned MBOX file: Find the specific email within single or multiple scanned MBOX files with the help of advance **Search** option. Likewise, users can search the **Attachments** from the MBOX files as well. Once the search task completed you can easily see all the search result. Now, if you want to remove duplicate then select the result and click on the **Remove Duplicate** option.

| SysTools MBOX Viewer Pro                                         |                                                                                                    |                                                               |                      |                                              |                                                                       |                                   |                                  | -                                 |                                        | ×      |
|------------------------------------------------------------------|----------------------------------------------------------------------------------------------------|---------------------------------------------------------------|----------------------|----------------------------------------------|-----------------------------------------------------------------------|-----------------------------------|----------------------------------|-----------------------------------|----------------------------------------|--------|
| File Help                                                        |                                                                                                    |                                                               |                      |                                              |                                                                       |                                   |                                  |                                   |                                        |        |
| 🎯 Add File 👷 Load Scan 🦛 Back 🔀 Close File                       | ▶ Export 🧱 Buy 🗙 Exit 🏠 Upgrade to Pro+                                                                                                    |                                                               |                      |                                              |                                                                       |                                   |                                  |                                   |                                        |        |
| Search                                                           | Search                                                                                                    | Normal Mail View                                              | Hex                  | Properties                                   | Message Header                                                        | MIME                              | HTML                             | RTF                               | 1                                      |        |
| C:\Users\Admin\Desktop\psf-test\mbox'     Desktop\psf-test\mbox' | 2 🛃 🖉 🔘 Auto Preview 🗟 Look For                                                                                                    | Path                                                          | : <u>C:\Use</u>      | rs\Admin\Der                                 | ktop/psf-test/mbox                                                    | Inbox3                            | Date                             | Time :                            | 5/7/2013                               | 5:17:1 |
| Mails                                                            | General                                                                                                    | From                                                          | : savita.            | gupta < savita                               | a.gupta@coredata                                                      | ree.com>                          |                                  |                                   |                                        |        |
|                                                                  | savita.gupta@coredatatree.com OR • 👂                                                                                                    | To<br>Cc<br>Bcc                                               | : swati.o            | dixit@coreda<br>isish Praman<br>lovcius@core | tatree.com<br>K" <debasish@sys<br>edatatree.com "Hu</debasish@sys<br> | toolsgrou<br>seena"               | Jp. <mark>com</mark> >,          |                                   |                                        | 0      |
|                                                                  |                                                                                                    | Subject<br>Attachment(s)                                      | : Updat<br>:         | ed 64-bit ins                                | tallers for OST Rec                                                   | overy v3.5                        | & Outloo                         | ok Recov                          | ery v3.3                               |        |
|                                                                  |                                                                                                    |                                                               | ۲.                   |                                              |                                                                       |                                   |                                  |                                   |                                        | >      |
|                                                                  | R. Add Criteria -                                                                                                    | CoreDataTree<br>Magarpatta Cit<br>SYSTOOLS TH                 | ty, Hada             | ology Priv<br>apsar, Pune<br>S Platform      | ate Limited   2<br>411028, Mahar                                      | 02Penta<br>ashtra,Ir              | gon Tov<br>ndia.                 | ver - III,                        |                                        | ^      |
| -                                                                | Select All Found 11                                                                                                    | www.coredatate                                                | ree.com              | www.sy                                       | stoolsgroup.cor                                                       | 2                                 |                                  |                                   |                                        |        |
|                                                                  | Mail                                                                                                    |                                                               |                      |                                              |                                                                       |                                   |                                  |                                   |                                        |        |
|                                                                  | Mail(s): 11 Remove duplicates Exp.                                                                                                    | rt                                                            |                      |                                              |                                                                       |                                   |                                  |                                   |                                        |        |
|                                                                  | ubject From To Sent On                                                                                                    | CoreDataTre                                                   | ee Tech              | hnology F                                    | rivate Limite                                                         | d www.                            | coredatat                        | ree.com                           |                                        |        |
| < >                                                              | <ul> <li>E: Updated 64 savita.gupta@cor "Swati Diot" <s 20="" 2013="" 5="" 6:<="" li=""> <li>. Tpanks Warm Regards, <u>Swita</u> Gupta CoreDataTree Technology Private<br/>Limited/202 Pentagon Tower - III, Magarpatta City, Hadapsar, Pune 411028,</li> </s></li></ul>                                                                                                    | 8: Confidential Inf<br>be confidential i<br>confidentiality a | formatio             | n. The info<br>ion subject                   | mation contained<br>to protection by I<br>ntended only for            | in or at<br>aw or ten             | tached to<br>ms of ap            | o this e-<br>plicable<br>fividual | mail may                               | •      |
| 合 Hail                                                           | tE: Updated inst. savita.gupta@cor "Swati Dixit" <s (sector)<="" 1:="" 2013="" 31="" 5="" costs="" reserved="" tanka="" td="" texts="" warm=""><td>6: named above. I<br/>employee or ag</td><td>If the resp</td><td>ader of this<br/>ionsible to o</td><td>message is not t<br/>eliver it to the in</td><td>he inten<br/>tended n</td><td>ded recip<br/>ecipient,</td><td>ient, or<br/>you are</td><td>the<br/>hereby</td><td></td></s> | 6: named above. I<br>employee or ag                           | If the resp          | ader of this<br>ionsible to o                | message is not t<br>eliver it to the in                               | he inten<br>tended n              | ded recip<br>ecipient,           | ient, or<br>you are               | the<br>hereby                          |        |
| O <sub>6</sub> Search                                            | Limited[202 Pentagon Tower - III, Magarpatta City, Hadapsar, Pune 411028,                                                                                                    | notified that an<br>prohibited. If yo<br>delivery of the r    | ou are no<br>message | nination, dis<br>of the addre                | tribution, or copy<br>ssee indicated in<br>rson), you should          | ing of thi<br>this mer<br>destroy | s commu<br>ssage (or<br>this mes | r respon                          | n is strictl<br>sible for<br>nd notify | *      |
| Differ List                                                      | pdated 64-bit insavita.gupta@corswati.dixit@core5/7/2013 5:1     Regards, Savita Gupta CoreDataTree Technology Private Limited 202                                                                                                    | the sender by r                                               | eply emi             | ail.<br>Technology                           | Private Limited                                                       |                                   |                                  |                                   |                                        |        |

Step-5: Now, after previewing the MBOX files click on Export button.

| V SysTools MBOX Viewer Pro - Full Version  |                                      |                                      |                        |     |                        |                     |                         | -        |              | × |
|--------------------------------------------|--------------------------------------|--------------------------------------|------------------------|-----|------------------------|---------------------|-------------------------|----------|--------------|---|
| File Help                                  |                                      |                                      |                        |     |                        |                     |                         |          |              |   |
| 🎢 Add File 😒 Load Scan 🙁 Close File 🕨 Expo | n 🗙 Exit 🍐 Upgrade to Pr             | 0*                                   |                        |     |                        | يە تىن              | vitch View +            |          |              |   |
| Folder List                                | Mails                                |                                      |                        |     |                        |                     |                         | - Exp    | ort Selected | đ |
| E C:\Users\Admin\Desktop\MBOX\INBOX.mb     | D   Ø   From                         | Subject                              | To                     | -   |                        | Sent                | Received                | Size(KB) |              |   |
| 😑 🎒 INBOX.mbox                             |                                      | Fwd: Congratulati                    | ons on P               |     |                        | 02-02-2021 12:54:46 | 02-02-2021 12:54:46     | 291      |              |   |
| 🎦 Mails                                    |                                      | Fwd: Congratulatio                   | ons on P               |     |                        | 02-02-2021 12:55:33 | 02-02-2021 12:55:34     | 148      |              |   |
|                                            |                                      | Fwd: Congratulation                  | ons on P               | -   |                        | 03-02-2021 18:02:05 | 03-02-2021 18:02:06     | 217      |              |   |
|                                            |                                      | Fwd: Congratulation                  | ons on P               |     |                        | 03-02-2021 18:02:50 | 03-02-2021 18:02:50     | 214      |              |   |
|                                            |                                      | Fwd: Congratulation                  | ons on P               | -   | -                      | 08-02-2021 15:42:26 | 08-02-2021 15:42:26     | 219      |              |   |
|                                            |                                      | Fwd: Congratulation                  | ons on P               |     |                        | 09-02-2021 09:00:11 | 09-02-2021 09:00:11     | 171      |              |   |
|                                            | Normal Mail View Hex Attachment Name | Properties Message Header<br>Subject | MIME HTML<br>Size (KB) | RTF | Attachments<br>Page No | : 1                 |                         |          | × ) >>       | ٦ |
|                                            |                                      |                                      |                        |     | 0.0.                   | n (*                |                         |          |              | _ |
| < · · ·                                    |                                      |                                      |                        |     |                        | Rectinent?          |                         | -        |              |   |
| Mail                                       |                                      |                                      |                        |     |                        | State of States     | the summer state of the |          |              |   |
| 🔍 Search                                   |                                      |                                      |                        |     |                        |                     |                         |          |              |   |
| j Folder List                              |                                      |                                      |                        |     |                        |                     |                         |          |              |   |
|                                            |                                      |                                      |                        |     | -                      | 141.5.00 1.5        | 54 5 5 57 million at 1  |          |              | ~ |
| 6 Items                                    |                                      |                                      |                        |     |                        |                     |                         |          |              |   |

**Step-6:** Select Export Type as **PDF** to transfer MBOX files into PDF file format, or the user can Select Export Type as **Print** to print MBOX files. Now, click on Adv. Settings to apply the filters offered by the tool.

| Export Option |    |                    |                        |                |                 |               |
|---------------|----|--------------------|------------------------|----------------|-----------------|---------------|
| Folder List   |    | Select Export Type |                        |                |                 |               |
|               | Fi | PDF                | Export as .pdf file    |                |                 |               |
|               |    | C PRINT            | Print Mail(s) file     |                |                 |               |
| Mails         |    |                    |                        |                |                 |               |
|               |    |                    |                        |                |                 |               |
|               |    |                    |                        |                |                 |               |
|               |    |                    |                        |                |                 |               |
|               |    |                    |                        |                |                 |               |
|               |    |                    |                        |                |                 |               |
|               |    |                    |                        |                |                 | Adv. Settings |
|               |    | Destination *      |                        |                |                 |               |
|               |    |                    |                        |                |                 |               |
|               |    |                    |                        |                |                 | Browse        |
|               |    |                    |                        |                |                 |               |
|               |    |                    |                        |                |                 |               |
|               |    |                    |                        |                |                 |               |
|               |    | Maintain Fo        | Ider Hierarchy [?]     |                |                 |               |
|               |    | Remove Rep         | lied Email Text Wh     | at is Remove R | eplied Email Te | ext?          |
|               |    | Create Sing        | e PDF for each MBOX fi | ile            |                 |               |
|               | _  |                    |                        |                |                 |               |
| ×             | ,  |                    |                        | _              |                 |               |
|               |    |                    |                        |                | Export          | Cancel        |

**Step-7:** Various filtering option will then appear on your screen. Apply the filters that are required by you. **Naming Convention**: This option offers multiple patterns for naming the output PDF file in a trouble-free manner.

| V SysTools MBOX Viewer Pro + Ful | Il Version                                                    |                                                                                    |                                                                                                    |                                                                                   | - 🗆 X                    |
|----------------------------------|---------------------------------------------------------------|------------------------------------------------------------------------------------|----------------------------------------------------------------------------------------------------|-----------------------------------------------------------------------------------|--------------------------|
| File Help                        |                                                               |                                                                                    |                                                                                                    |                                                                                   |                          |
| 👌 Add File 👷 Load Scan 🔀 Clos    | e File 🕨 Export 🗙 Exit 🏠                                      | Upgrade to Pro+                                                                    | مكلق                                                                                                    | itch View +                                                                       |                          |
| Folder List                      | A Mails                                                       |                                                                                    |                                                                                                    |                                                                                   | Export Selected          |
| C:\Users\Admin\Desktop\M8        | SoxUNB SysTools MED                                           | X Viewer Pro                                                                       | To Sent                                                                                                    | Paralyed<br>2021 12:56:46                                                         | Size(KB)<br>291          |
| 🛄 Mails                          | PDF Settings                                                  |                                                                                    |                                                                                                    | 2021 12:55:34                                                                     | 148                      |
|                                  | General Settings<br>Page Layout<br>Attachment<br>Bates Number | Naming Convention Naming Convention : 'Naming convention is ap Categories Mails    | Subject<br>Autoincrement<br>Subject - Date(DD-MM-YYYY)<br>From Subject - Date(YYYY-MM-00)<br>Date(DD-MM-YYYY) - From Subject<br>Date(WM-DYYY) - Subject<br>Date(MM-0) - YYY) - Subject<br>Date(MM-0) - YYY) - Subject - From<br>Date(XM-0) - YYY) - Subject - From<br>Date(XM-0) - YYY) - Subject - Subject - Date(MM-SS) | 2021 18/02/06<br>2021 18/02/50<br>2021 15/02/50<br>2021 15/02/50<br>2021 09/00:11 | 217<br>214<br>219<br>173 |
| < mm                             |                                                               | Tasks  Date Filter Option  From Date :  To Date :  Include Internet Message Header | Irom -Subject-Dake(TYT*-MM-DD)-OB*-MM-SS)<br>Dake(DD-MM-YYYT)=OBM-MSS) - From -Subject<br>Dake(CM-MD-YYTT)=OBM-MSS) - Subject<br>Dake(MM-DD-YYTT)=OBM-MSS) - Subject<br>Wed<br>MDS<br>SHA256<br>SHA256<br>From - To - CC                                                                                                  |                                                                                   | * *                      |
| 🖓 Search                         |                                                               |                                                                                    | Save Cancel                                                                                                    |                                                                                   |                          |
|                                  |                                                               |                                                                                    |                                                                                                    |                                                                                   |                          |
| 6 items                          |                                                               |                                                                                    |                                                                                                    |                                                                                   |                          |

Step-8: At last, click on the Export button to export the MBOX files into PDF file format.

| Export Option |                    |                                                   |
|---------------|--------------------|---------------------------------------------------|
| Folder List   | Select Export Type |                                                   |
|               | PDF                | Export as .pdf file                               |
|               | C PRINT            | Print Mail(s) file                                |
|               |                    |                                                   |
|               |                    |                                                   |
|               |                    |                                                   |
|               |                    |                                                   |
|               |                    |                                                   |
|               |                    |                                                   |
|               |                    | Adv. Settings                                     |
|               | Destination *      |                                                   |
|               | Colline of Admin   |                                                   |
|               | C:\Users\Admir     | Browse                                            |
|               |                    |                                                   |
|               |                    |                                                   |
|               | Maintain Fol       | der Hierarchy [2]                                 |
|               |                    | led Email Text What is Remove Replied Email Text? |
|               | Create Single      | PDF for each MBOX file                            |
|               |                    |                                                   |
| < >           |                    |                                                   |
|               |                    | Export Cancel                                     |

**Step-9:** Navigate the location and preview the Resultant PDF files.

| Quick access        | Fwd    |                  |                  |        |  |
|---------------------|--------|------------------|------------------|--------|--|
| OneDrive            |        | 26-02-2021 13:20 | Microsoft Edge P | 229 KB |  |
| Onephive            | E Fwd_ | 26-02-2021 13:20 | Microsoft Edge P | 191 KB |  |
| This PC             | Fwd_   | 26-02-2021 13:20 | Microsoft Edge P | 178 KB |  |
| 3D Objects          | 💼 Fwd_ | 26-02-2021 13:20 | Microsoft Edge P | 274 KB |  |
| Durkter             | Bwd_   | 26-02-2021 13:20 | Microsoft Edge P | 222 KB |  |
| Desktop             | 📖 Fwd_ | 26-02-2021 13:20 | Microsoft Edge P | 222 KB |  |
| Documents           |        |                  |                  |        |  |
| Downloads           |        |                  |                  |        |  |
| Music               |        |                  |                  |        |  |
| Pictures            |        |                  |                  |        |  |
| Videos              |        |                  |                  |        |  |
| Local Disk (C:)     |        |                  |                  |        |  |
| Local Disk (D:)     |        |                  |                  |        |  |
| System Reserved (F: |        |                  |                  |        |  |
| Network             |        |                  |                  |        |  |
|                     |        |                  |                  |        |  |
|                     |        |                  |                  |        |  |
|                     |        |                  |                  |        |  |
|                     |        |                  |                  |        |  |

## **Final Points**

- **No Email Client Dependency**: Analyze MBOX files without requiring Thunderbird or other email clients.
- Export to PDF: Save emails as PDF files for secure sharing and archiving.
- Email Printing: Print individual or batch emails for documentation and record-keeping.
- **Multiple Email Preview Modes**: Gain insights into email data with views like Hex, MIME, HTML, and more.
- Supports Large Files: Efficiently handles large MBOX files and multiple files simultaneously.
- Search Functionality: Quickly find emails using advanced filters and criteria.
- Attachment Support: Analyze and extract email attachments with ease.
- Metadata Preservation: Retains original email properties and folder hierarchy during export.

The **SysTools MBOX Viewer Pro Tool** is a comprehensive solution for analyzing, exporting, and printing MBOX files. It is perfect for forensic analysis, legal investigations, and professional email management, offering precision and versatility in managing MBOX data.